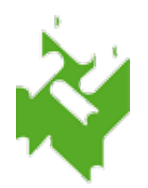

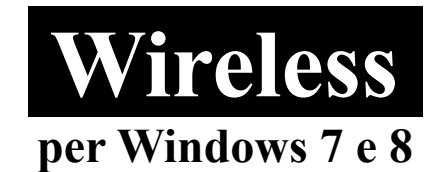

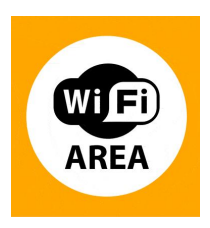

1. Clicca sull'icona della scheda di rete nella barra in basso a destra col tasto destro e seleziona "Apri Centro connessioni di rete e condivisione". Poi clicca su "Modifica impostazioni scheda".

|                                                                                                  | AL OWNER D                                                                                                    | FILA DA - D                                                                                                    | ×             |                                          |
|--------------------------------------------------------------------------------------------------|----------------------------------------------------------------------------------------------------|----------------------------------------------------------------------------------------------------|---------------|------------------------------------------|
| 🕞 🕞 🗸 🤽 « Rete e Internet 🕨                                                                      | Centro connessioni di rete e condivisione                                                                                                    | <ul> <li>Cerca nel Pannello di controllo</li> </ul>                                                                                            | 2             |                                          |
| Pagina iniziale Pannello di<br>controllo<br>Pertiver cui varenzo<br>Modifica impostazioni scheda | Visualizzare le informazioni di base sulla rete                                                                                                    | e e configurare le connessioni<br>Visualizza mappa completa                                                                                    | •             |                                          |
| Modifica impostazioni di<br>condivisione avanzate                                                | (Questo computer)<br>Visualizza reti attive<br>Nessuna connessione at                                                                                                    | tiva ad alcuna rete.                                                                                                    |               |                                          |
|                                                                                                  | Modifica impostazioni di rete         Configura nuova connessione o rete         Configurare una connessione wireless, a banda router o un punto di accesso.         Connessione a una rete         Connettere o riconnettere una connessione di re         Selezione gruppo home e opzioni di condivisior         Accedere ai file e alle stampanti disponibili in all impostazioni di condivisione. | larga, remota, ad hoc o VPN oppure configurare un<br>ete wireless, cablata, remota o VPN.<br>re<br>ri computer della rete oppure modificare le |               |                                          |
| Vedere anche<br>Gruppo Home<br>HP Wireless Assistant<br>Opzioni Internet<br>Windows Firewall     | Risoluzione problemi<br>Eseguire la diagnosi e la correzione di problemi<br>risoluzione dei problemi.                                                                                                    | di rete oppure ottenere informazioni per la                                                                                                    | Binde         |                                          |
| - o 🔰 🕅                                                                                          |                                                                                                    |                                                                                                    | IT R O Apri C | entro connessioni di rete e condivisione |

2. Clicca col tasto destro del mouse su "Connessione rete wireless" e seleziona "Proprieta"

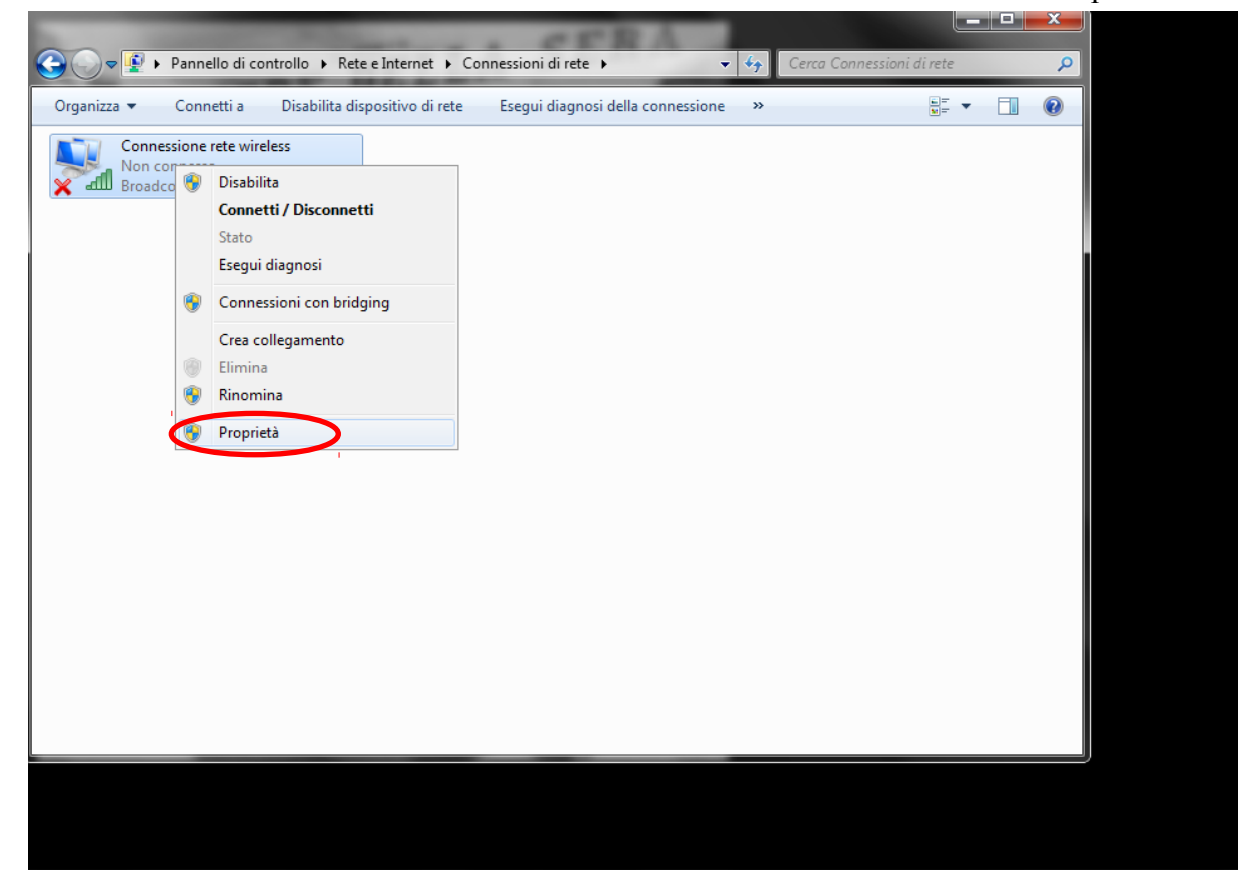

3. <u>Seleziona Protocollo Internet (TCP/IP) e clicca su Proprieta`</u>

4. Seleziona "Utilizza i seguenti indirizzi server DNS", specifica gli indirizzi come in figura e dai le varie conferme con "OK".

| e                                                    | Proprietà - Protocollo Internet versio                                                                                       | ne 4 (TCP/IPv4)                                                                                         |  |  |  |
|------------------------------------------------------|----------------------------------------------------------------------------------------------------|----------------------------------------------------------------------------------------------------|--|--|--|
| nnetti tramite:                                      | Generale Configurazione alternativa                                                                                          |                                                                                                    |  |  |  |
| 🔮 Broadcom 4                                         | È possibile ottenere l'assegnazione a<br>rete supporta tale caratteristica. In (<br>richiedere all'amministratore di rete le | utomatica delle impostazioni IP se la<br>caso contrario, sarà necessario<br>e impostazioni IP corrette. |  |  |  |
| La connessione uti                                   |                                                                                                    |                                                                                                    |  |  |  |
| 🗹 📙 Condivisio                                       | Ottieni automaticamente un ind                                                                                               | irizzo IP                                                                                               |  |  |  |
| Protocollo                                           | Otilizza il seguente indirizzo IP:                                                                                           |                                                                                                    |  |  |  |
| <ul> <li>Protocolio</li> <li>Driver di I.</li> </ul> | Indirizzo IP:                                                                                                    | · · · · · · · · ·                                                                                       |  |  |  |
| •                                                    | Subnet mask:                                                                                                    | · · · · · · ·                                                                                           |  |  |  |
| Installa                                             | Gateway predefinito:                                                                                                    |                                                                                                    |  |  |  |
| Descrizione                                          | Ottieni indirizzo server DNS aut                                                                                             | omaticamente                                                                                            |  |  |  |
| comunicazione t                                      | <ul> <li>Otilizza i seguenti indirizzi serve</li> </ul>                                                                      | r DNS:                                                                                                  |  |  |  |
|                                                      | Server DNS preferito:                                                                                                    | 208 . 67 . 220 . 220                                                                                    |  |  |  |
|                                                      | Server DNS alternativo:                                                                                                    | 208 . 67 . 222 . 222                                                                                    |  |  |  |
|                                                      | Convalida impostazioni all'uscita                                                                                            | Avanzate                                                                                                |  |  |  |
|                                                      |                                                                                                    | OK Annulla                                                                                              |  |  |  |
| l                                                    |                                                                                                    |                                                                                                    |  |  |  |
|                                                      |                                                                                                    |                                                                                                    |  |  |  |

5. Dalla finestra di "Centro connessione di rete e condivisione" seleziona "Configura una nuova connessione di rete".

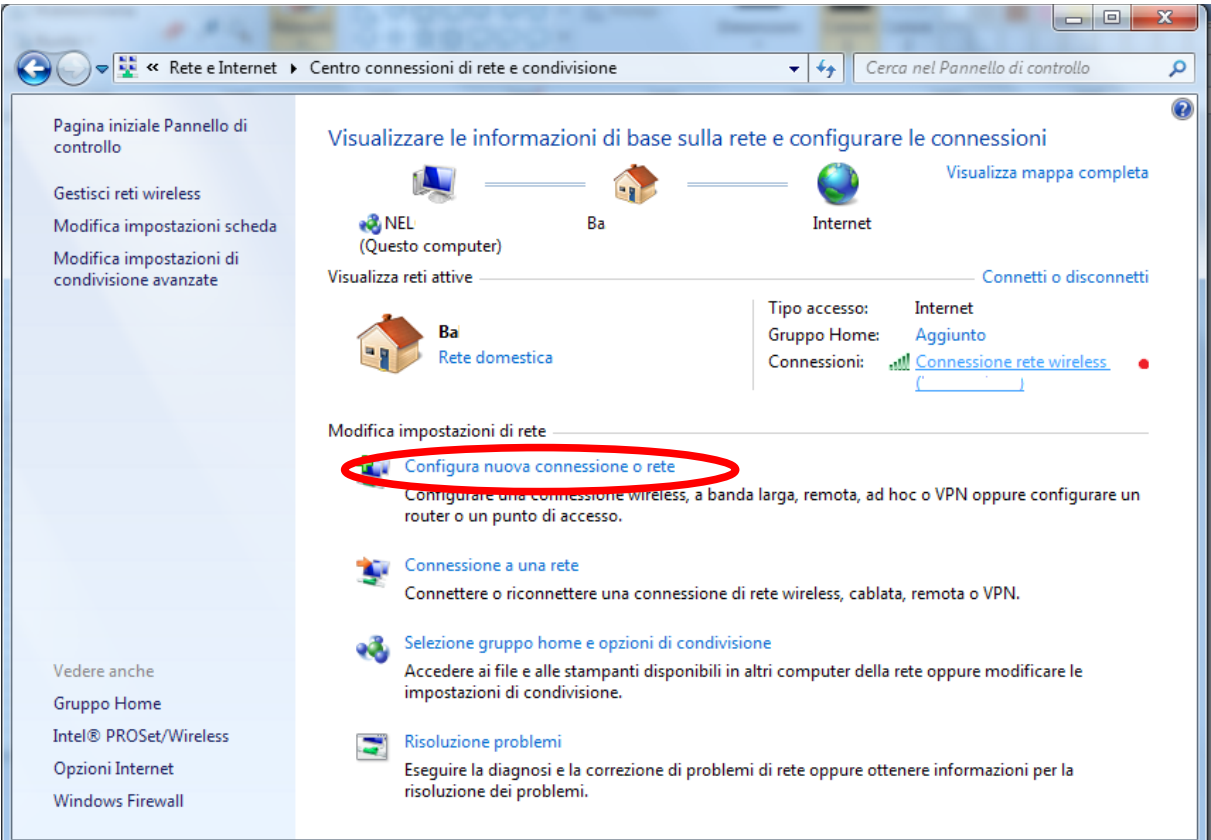

6. Seleziona "Connetti manualmente a una rete wireless" e clicca "Avanti"

| elezio   | onare un'opzione di connessione                                                                                       |  |
|----------|----------------------------------------------------------------------------------------------------|--|
| <b>@</b> | Connessione a Internet<br>È possibile configurare una connessione wireless, a banda larga o remota a Internet.        |  |
| 2        | Configura una nuova rete<br>Configurare un nuovo router o punto di accesso.                                           |  |
|          | Connetti manualmente a una rete wireless<br>Connettersi a una rete nascosta o creare un nuovo profilo wireless.       |  |
|          | Connessione a una rete aziendale<br>È possibile configurare una connessione remota o VPN alla propria rete aziendale. |  |
| 0        | Connessione remota<br>Connessione a Internet tramite una connessione remota.                                          |  |

7. Inserisci come nome di rete SbvJ8wf91, come tipo di protezione scegli "WPA2-Enterprise" e come tipo di crittografia seleziona "TKIP".

|    | TELLOP                                                                                 | X               |
|----|----------------------------------------------------------------------------------------|-----------------|
|    | 🗸 🚽 📶 « Rete e Internet 🔸 Gestisci reti wireless 🔹 🗣 🐓 Cerca Gestisci reti wireless    | PIDTE           |
| Ge | stione delle reti wireless che utilizzano (Connessione rete wireless)                  | Idille          |
|    |                                                                                        | la concordia    |
| AG | Connetti manualmente a una rete wireless                                               | e Amilitaria    |
| Re | Immettere le informazioni relative alla rete wireless che si desidera aggiungere       |                 |
| 1  | Nome di rete: Sbv.8wf91                                                                | Contraction and |
| 4  | Tipo di sicurezza: WPA2-Enterprise 🔻                                                   | E               |
| 4  | Tipo di crittografia:                                                                  |                 |
| 1  | Chiave di sicurezza: Nascondi caratteri                                                |                 |
|    | Avvia questa connessione automaticamente                                               |                 |
|    | Connetti anche se la rete non sta trasmettendo                                         |                 |
|    | Avviso: la selezione di questa opzione potrebbe compromettere la privacy del computer. |                 |
|    |                                                                                        |                 |
| 1  |                                                                                        | and the second  |
|    | Avanti Annulia                                                                         |                 |

8. Clicca su "Avanti" e dalla finestra successiva "Cambia impostazioni di connessione".

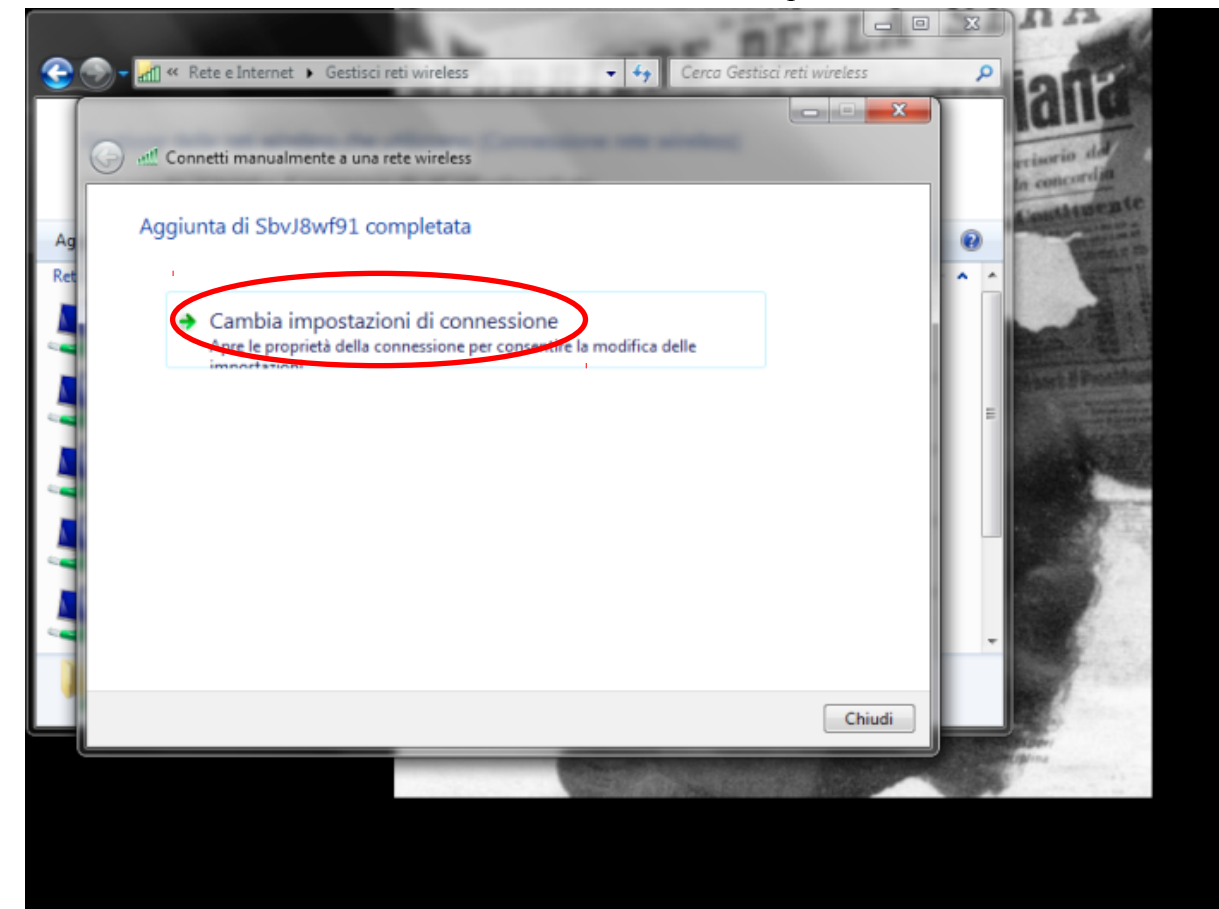

9. Seleziona la scheda "Sicurezza". Scegli metodo di autenticazione "PEAP (Protected EAP)" e clicca su "Impostazioni".

| <u>e</u>  | < Rete e Internet  Gestisci reti wireless                                                                                                    | rca Gestisci reti wireless |
|-----------|----------------------------------------------------------------------------------------------------|----------------------------|
| Ag<br>Ret | Connetti manualmente a una rete wireless         SbvJ8wf91 - Proprietà rete wireless         Connessione         Sicurezza         Tipo di sicurezza:         WPA2-Enterprise         Tipo di crittografia:         TKIP         Scegliere un metodo di autenticazione di rete:         Microsoft: PEAP (Protected EAP)         Impostazioni         @ Memorizza credenziali per la connessione a ognaccesso |                            |
|           | OK Annula                                                                                                    |                            |
|           |                                                                                                    |                            |

10. Togli il segno di spunta da "Convalida certificato server". Seleziona come metodo di autenticazione "Password Protetta (EAP-MSCHAP v2)" e clicca su "Configura...".

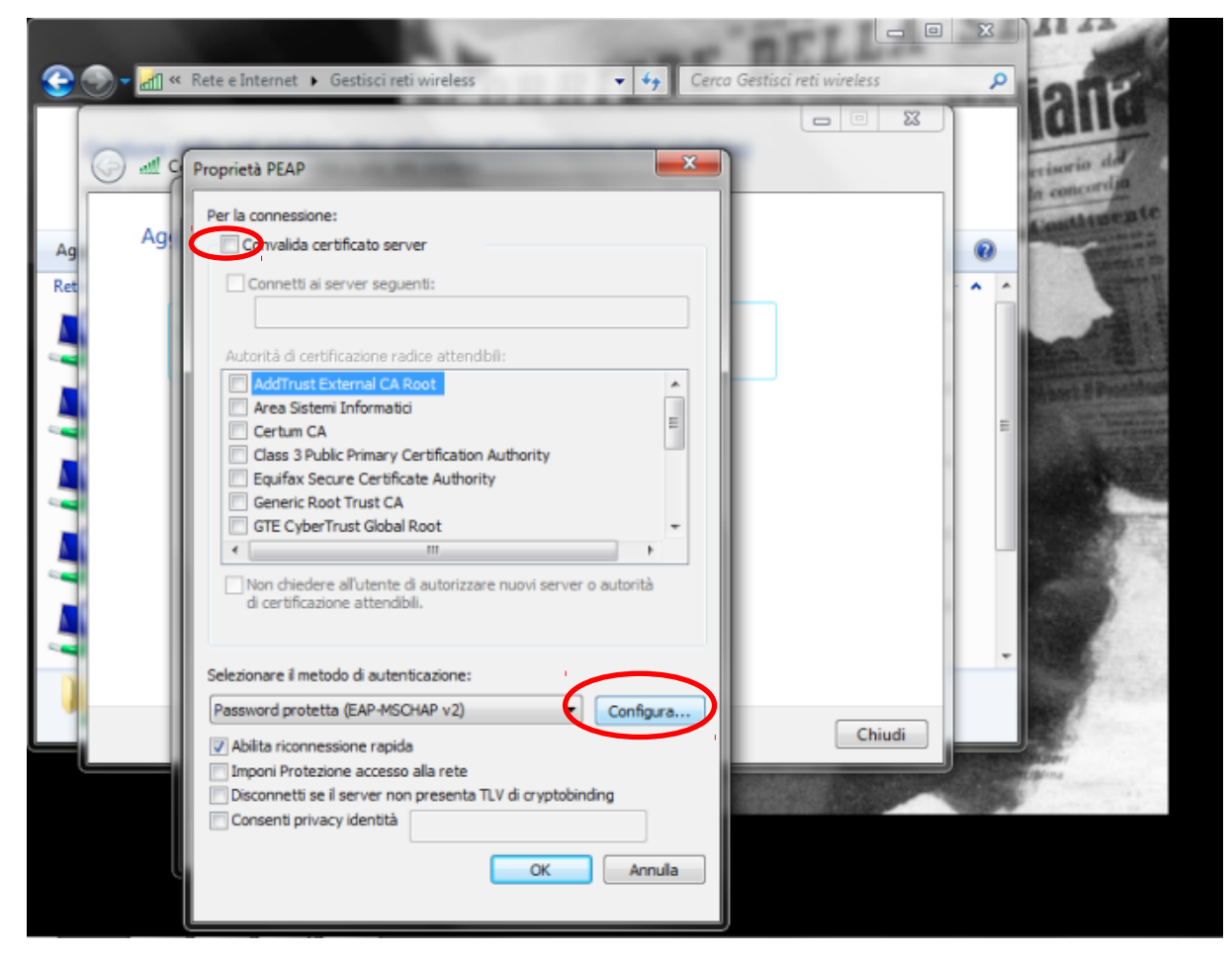

11. Deseleziona la voce "Utilizza automaticamente il nome utente...", clicca "OK" e poi ancora "OK".

| 😧 🕥 🗸 📶 « Rete e Internet 🕨 Gestisci reti wireless                                                                                                    | ✓ 4y Cerca Ges                                                                                                    | stisci reti wireless |                                                                                                    |
|----------------------------------------------------------------------------------------------------|----------------------------------------------------------------------------------------------------|----------------------|----------------------------------------------------------------------------------------------------|
| Ag<br>Ret Ag Ret Ag Ag Ret Ag Ag Ret Ag Ag Ret Ag Ag Ret Ag Ag Ret Ag Ag Ret Ag Ag Ret Ag Ag Ret Ag Ag Ret Ag Ag Ag Ret Ag Ag Ag Ret Ag Ag Ag Ag Ag Ag Ag Ag Ag Ag Ag Ag Ag | Aerte, la<br>nio di accesso a<br>la<br>Authority<br>ity<br>re nuovi server o autorità<br>TLV di cryptobinding<br>OK Annulla | Chiudi               | Concerning date<br>a concerning date<br>a concerning da |

12. Da scheda "Sicurezza" di SbvJ8wf91 proprietà reti wireless clicca "Impostazioni avanzate".

| <u> </u>  | × Rete e Internet 🔸 Gestisci reti wireless                                                                                                    | 👻 🍕 Cerca Gestis | sci reti wireless | ant |
|-----------|----------------------------------------------------------------------------------------------------|------------------|-------------------|-----|
| Ag<br>Ret | SovJ8wf91 - Proprietà rete wireless SbvJ8wf91 - Proprietà rete wireless Connessione Sicurezza Tipo di sicurezza: WPA2-Enterprise Tipo di crittografia: TKIP Scegliere un metodo di autenticazione di rete: Microsoft: PEAP (Protected EAP)  Imposta Memorizza credenziali per la connessione a ogni accesso Impostazioni avanzate | zioni            | Chiudi            | E   |
|           | ОК                                                                                                    | Annula           |                   |     |

13. Spunta la voce "specificare le modalita` di autenticazione", seleziona "autenticazione utente", clicca su salva credenziali e inserisci username (corrispondente al numero di tessera completo, zeri compresi, es.: 17P00012) e password, assegnata dagli operatori di biblioteca.

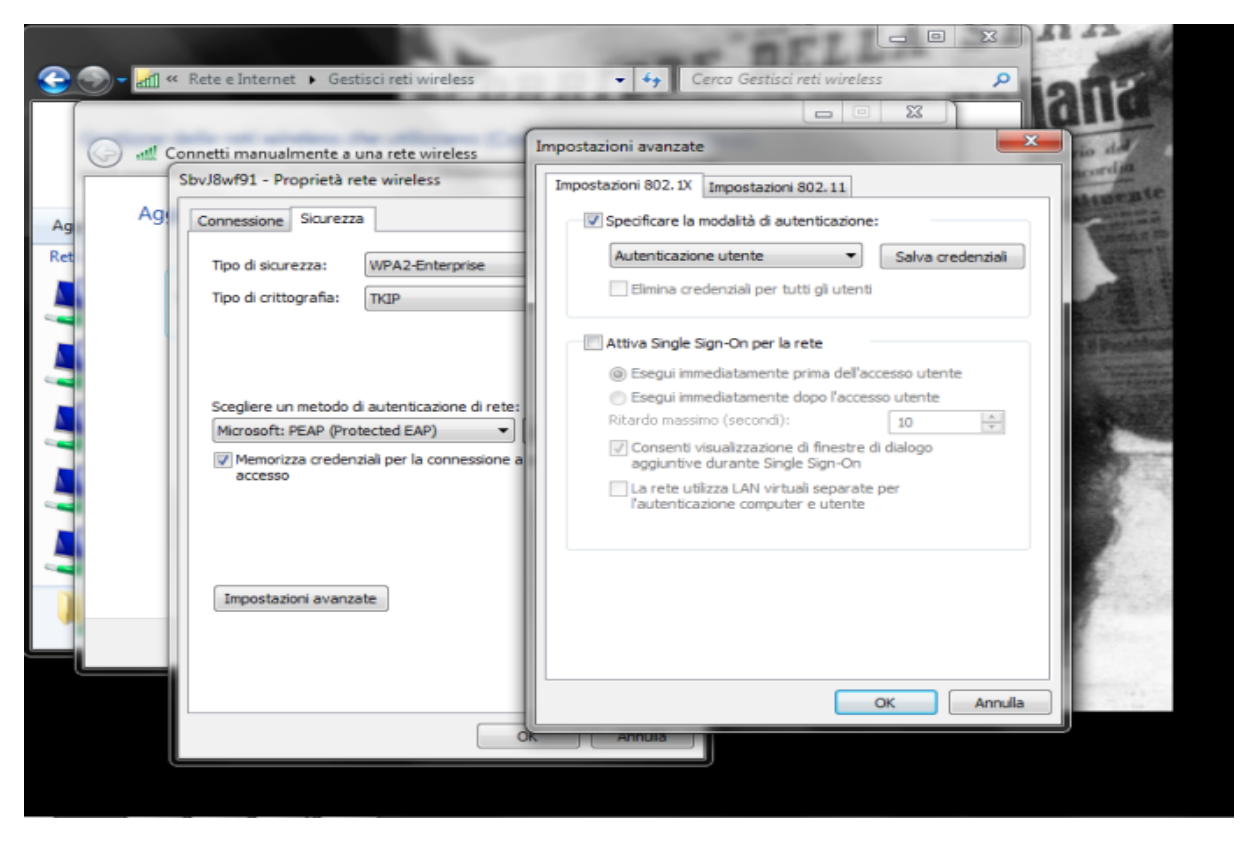